# **Electronic Health Record Update**

**Island Health** Volume 8, Issue 11 October 7, 2024

Intended Audience: All Island Health Clinicians and Members of the Medical Staff using PowerChart and FirstNet

#### **Topic/Summary:**

- 1. Update to the M2 MOST Order
- 2. Electronic Referral Workflow Updates
- 3. New Consult Orders for the 2SLGBTQIA+ Liaison Nurse
- 4. Pediatric Surgery Order sets placed on all Surgeon Quick Orders pages
- 5. Update Linked Requisition for Miscellaneous Non-Blood Specimen CPOE Order

# ~ WHAT'S NEW? ~

1. Update to the M2 MOST Order (Clinicians and Members of the Medical Staff at all sites)

#### Bringing Meaning to M2:

Medical Orders for Scope of Treatment (MOSTs) are a tool by which patients' **Expressed** values and preferences for care can be **Heard** and **Respected** within our healthcare system. They are not a menu of, "patient would want this, but not that"; rather, the intervention levels in a MOST represent the approach to care that aligns with a person's priorities. A MOST must be based on thoughtful conversations with people or their substitute decision makers about what really matters most to them. While only a physician or nurse practitioner can write a MOST, every clinician can play a role in patient-centred care by engaging in goals of care conversations, documenting them in Cerner and identifying the need to review or complete a MOST.

Confusion about MOST still exists amongst health care professionals, notably around "what is the scope for the M2 designation?", particularly in acute care settings. On **Tuesday October 8**, the description text for M2 in Cerner will change to read: "**M2- symptom management, less invasive approach**", with the goal of bringing more meaning to the M2 designation. This change seeks to provide clarity around M2 and guides us to engage in patient-centered "intensive caring" that promotes day-to-day quality of life, without intensive tests and treatments. Sometimes in the last phases of life, shifting focus away from invasive medicine and towards symptom control can help deepen the person's important connections and affirm a rich meaningful life, however that is defined by them.

Dr. Harvey Cochinov, a highly decorated psychiatrist who has spent his career studying dignity in healthcare, talks about the "Platinum Rule": **do unto patients as they would want done unto themselves**. When we treat patients aligned with what matters to them, we can support them through every phase of their healthcare journey, whether that be returning to wellness after an acute injury or illness or walking alongside them to demedicalize care in the last phases of life.

If you have more questions about M2 and its use in healthcare, please don't hesitate to reach out to the Expressed, Heard & Respected team (ACP & MOST) at Island Health: <u>most@islandhealth.ca</u>. We welcome opportunities to talk about this important level of intervention.

Dr. Rachel Carson and the Expressed, Heard & Respected team

#### What to Expect on October 8:

1. Updated wording for the M2 intervention level. M2 Order Before:

| *Intervention Level: | ment current care location only          |
|----------------------|------------------------------------------|
|                      | M1 – Supportive care & symptom mgmt      |
|                      | M2- treatment current care location only |
|                      | M3 – treatment including transfer care   |
|                      | C0 – ICU PRN. No CPR, No Intub           |
|                      | C1 – ICU/Intub PRN. No CPR               |
|                      | C2 – ICU/Intub/CPR PRN                   |
|                      |                                          |

#### M2 Order Afterwards:

| *Intervention Level: | n mgmt, less invasive approach 💌         |
|----------------------|------------------------------------------|
|                      | M1 – Supportive care & symptom mgmt      |
|                      | M2 –Symptom mgmt, less invasive approach |
|                      | M3 – treatment including transfer care   |
|                      | C0 – ICU PRN. No CPR, No Intub           |
|                      | C1 – ICU/Intub PRN. No CPR               |
|                      | C2 – ICU/Intub/CPR PRN                   |

2. Updated reference text attached to the order to support conversations with patients about the various intervention levels. This includes adding a link to a <u>Patient/Family Tool for Conversations</u> document.

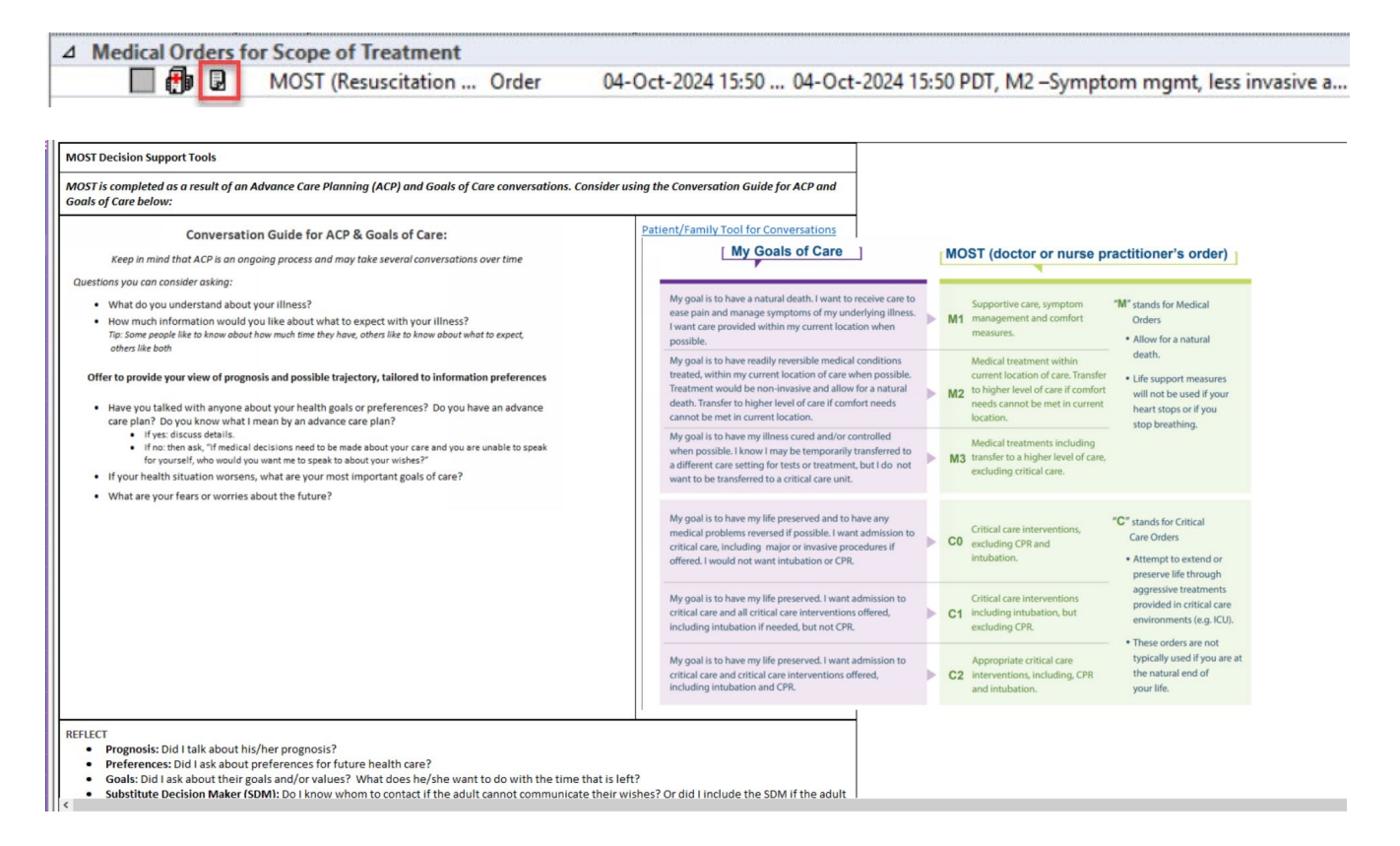

#### What You Need to Know:

This new status will display across the record in all the locations where MOST can be pulled through. This includes Banner Bar, Provider View, Handoff tab, Care Compass and more.

MOST: M2 –Symptom mgmt, less invasive approach, Ordered on: 0. Aller ves: No Known Allergies

ZYXTESTING, CPOE MG 34 yrs F DOB: 10 MAY 1990 MRN: 02604959 M2 –Symptom mgmt, less invasive approach

#### MOST

Intervention Level: M2 –Symptom mgmt, less invasive approach (02/10/24) MOST Ordered By: Test DR, Physician Hospitalist (02/10/24)

2. <u>Electronic Referral Workflow Updates</u> (all Clinicians and Members of the Medical Staff at activated sites)

#### What We Heard:

With Computerized Provider Order Entry (CPOE) activations, a method of completing and tracking outgoing electronic referrals is needed.

#### What We Did:

We added an eForm component to the Table of Contents to ensure ease of access to electronic referral forms.

#### What You Need to Know:

When placing an order for an electronic referral, you may be instructed to complete an associated eForm:

| Decision Support                                                                       |                              |                                    |                                                                                                    |   |
|----------------------------------------------------------------------------------------|------------------------------|------------------------------------|----------------------------------------------------------------------------------------------------|---|
| Identified Order:<br>Referral to Adult Diabetes                                        | Services, Outpatient         |                                    |                                                                                                    |   |
| Reference                                                                              |                              |                                    |                                                                                                    | _ |
| Beleval to 64.4 Diabetes Services Dutratient                                           |                              |                                    | V Cauch                                                                                                    |   |
| CarePlan information Chart guid                                                        | ie 🛞 Nurse preparat          | ion OPatient education             | Policy and procedures Scheduling information                                                                                                  |   |
| Clinic Name: Adult Diabetes Services                                                   | 1                            |                                    |                                                                                                    | ^ |
| Clinic                                                                                 | Phone                        | Fax                                | ]                                                                                                    |   |
| Adult Clinic, RJH                                                                      | 250-370-8322                 | 250-370-8357                       |                                                                                                    |   |
| Diabetes in Pregnancy Clinic, VGH                                                      | 250-727-4528                 | 250-727-4168                       | -                                                                                                    |   |
| Additional Information:<br>This is an Outpatient Referral<br>Form: Adult Diabetes Serv | and requires a paper documer | nt to be completed and filled out. | This can be found in the efform Component either in the Table of Contents or the Provider View Workflow mPages. Please complete the following | × |
|                                                                                        |                              |                                    |                                                                                                    |   |
|                                                                                        |                              |                                    | Print                                                                                                    |   |
|                                                                                        |                              |                                    | OK                                                                                                    |   |

The eForm component can be conveniently found on the Legacy Menu and within Provider View:

| Patient Information            | New Order Entry                   | eForms                                                                                 |  |  |
|--------------------------------|-----------------------------------|----------------------------------------------------------------------------------------|--|--|
| MAR Summary                    | Discharge Plan                    |                                                                                        |  |  |
| Medication List + Add          | Media Gallery (0)                 | Enter Keyword                                                                          |  |  |
| Plan of Care Summary           | eForms                            |                                                                                        |  |  |
| Sepsis Antibiotic Advisor      | Create Note                       | -Orders with required eForms                                                           |  |  |
| eForm                          | Progress Note (SOAP)              | + Provider Orders<br>+ Administrative Scanned                                          |  |  |
| Transfusion Medicine Summary C | Dregress Note (Vitals and         | + CICAPP CYFMH Intake Referral F<br>+ Correspondence/Letters<br>+ History and Physical |  |  |
| Historical View                | Progress Note (Vitals and<br>Lab) |                                                                                        |  |  |
| Dansaka Dakiank Manikanin n    |                                   |                                                                                        |  |  |

**Note**: Once the eForm is completed, it must be printed and faxed to the receiving site. A copy of the completed eForm will remain in the chart under Clinical Notes and Results Review. (Reminder: some eForms may still require a signature.)

### For more information, please follow the links below:

#### Nursing/Clinicians:

- Initiating Referral Orders Clinicians
- <u>Completing Referral Process with eForms Clinicians</u>
- Managing Referral Orders Clinician
- Printing and Sending eForms

## Nursing Unit Assistants:

- Managing Referral Order Tasks NUA
- Printing eForm from eForm Component NUA

#### **Providers:**

• Ordering Electronic Referrals and eForms

## 3. <u>New Consult Orders for the 2SLGBTQIA+ Liaison Nurse</u> (all Clinicians and Members of the Medical Staff at RJH & VGH sites)

## What We Heard:

There is a need for an electronic order to request a consult from the 2SLGBTQIA+ Liaison Nurse

## What We Did:

We created a Provider placed 2SLGBTQIA+ consult order, and a self-referred 2SLGBTQIA+ consult order that can be placed by any Nurse without a provider cosign.

#### What You Need to Know:

Either of these two orders can be placed to request a consult from the 2SLGBTQIA+ Liaison Nurse. Providers should use the 'Consult to 2SLGBTQIA+ Liaison Nurse, Inpatient' order, and nurses should use the 'Self-Referred Consult to 2SLGBTQIA+ Liaison Nurse, Inpatient' order.

| Search              | 2slg                                                                                                    | 🔍 Advar | nced Options | V Type: | 0 | Inpatient | ~ |
|---------------------|----------------------------------------------------------------------------------------------------|---------|--------------|---------|---|-----------|---|
| ₽                   | Consult to 2SLGBTQIA+ Liaison Nurse, Inpatient<br>Self-Referred Consult to 2SLGBTQIA+ Liaison Nurse, Inpatient |         |              | c Al    | I | ~         |   |
| STA Enter to Search |                                                                                                    |         |              |         |   |           |   |

#### 4. <u>Pediatric Surgery Order sets placed on all Surgeon Quick Orders pages (all surgeons at activated sites)</u>

## What We Heard:

Surgeons were having trouble finding or were not using pediatric order sets.

#### What We Did:

We have created an Order Set PEDIATRIC folder on all the surgeon specific quick orders pages and placed all pediatric surgery order sets here.

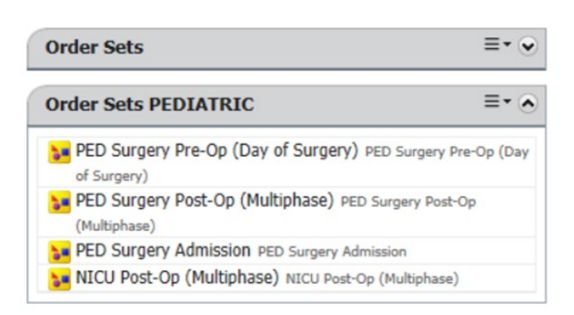

#### What You Need to Know:

Please use these pediatric surgery order sets for anyone age 17 years minus one day.

5. <u>Update Linked Requisition for Miscellaneous Non-Blood Specimen CPOE Order (all Clinicians and Members of the Medical</u> Staff at activated sites)

#### What We Heard:

The Miscellaneous Non-Blood Specimen order is used to send out orders that are unavailable to order via CPOE. Reference text generated by this order directs users to write the order on a paper requisition and send it to lab with the specimen. Previous reference text linked to a requisition used for blood specimens, which was confusing.

#### What We Did:

Updated the link within the Miscellaneous Non-Blood Specimen order to direct to the Urine, Fluid, Stool and Stones IP Requisition.

#### What You Need to Know:

Complete the linked form for all Miscellaneous Non-Blood Specimen orders placed via CPOE.

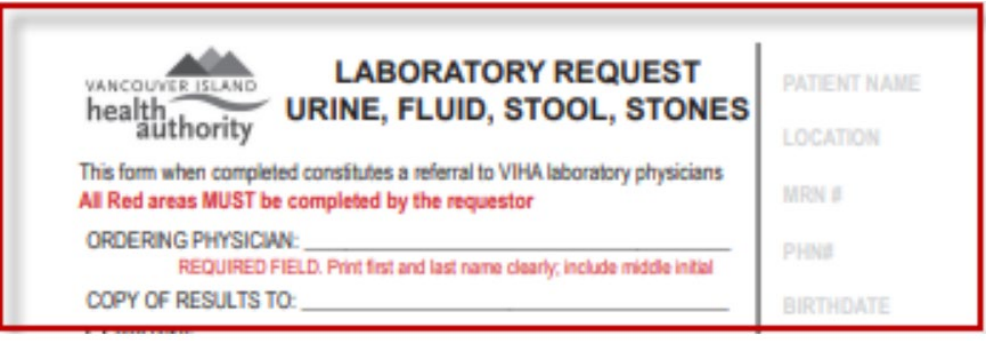

Link to EHR Updates: https://intranet.islandhealth.ca/ihealth/Documents/Forms/Time%20Ordered.aspx

# **NEED HELP?**

The Clinical Service Desk (*NTT*) and Clinical Informatics team are prepared to help with any questions or concerns regarding the update. <u>The CSD is available 24/7, seven days a week at 18777, option 3</u>

<u>ehr update</u>